## HOW TO CREATE A PELEMAN PRINT COVER ON THE EPSON P900

## Register your Peleman user account

- STEP 1 Go to https://peleman.com, Register to create an account or login into your existing account.
  STEP 2 Go to MY ACCOUNT > LICENSES > Enter the license key: PIC1-JMEU-K7KW-C4EX
- STEP 3 After activation this license is linked to your account, and you can proceed to the editor.

## Create your own Print Cover

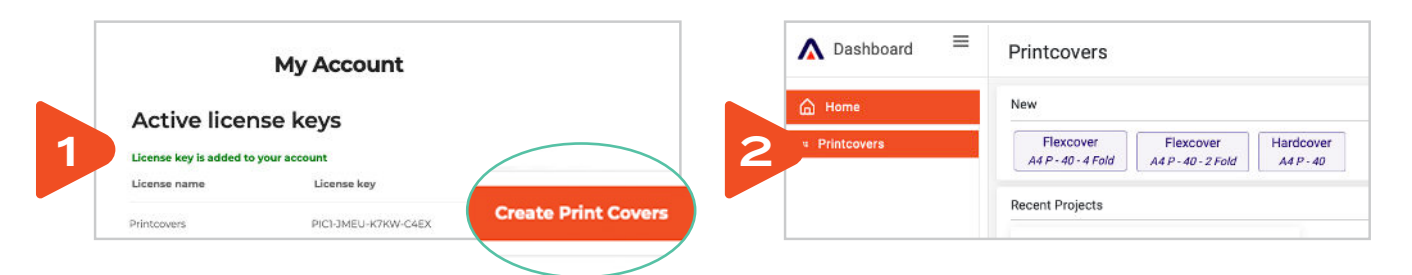

STEP1 - Click on "Create Print Cover".

STEP 2 - Choose the desired format.

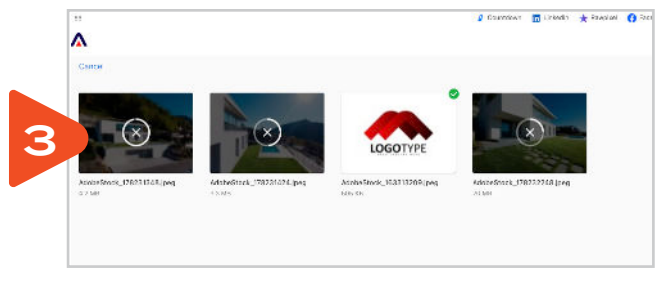

STEP 3 - Upload your photos or logo's

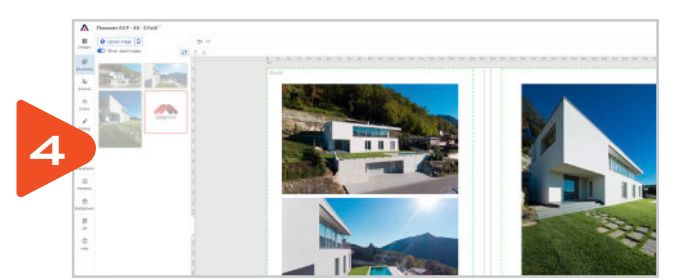

**STEP 4 -** Use the Peleman Image Editor to create your design.

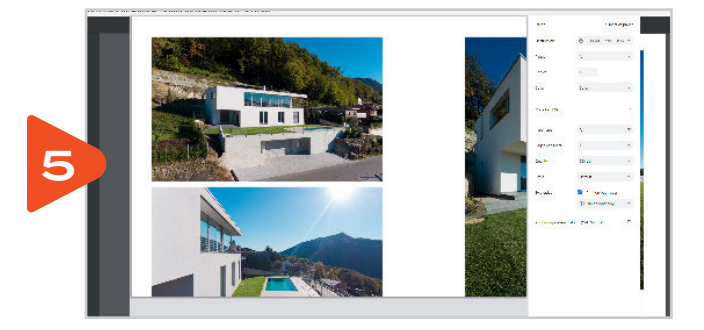

**STEP 5 –** The Peleman Image Editor will generate a printable PDF File.

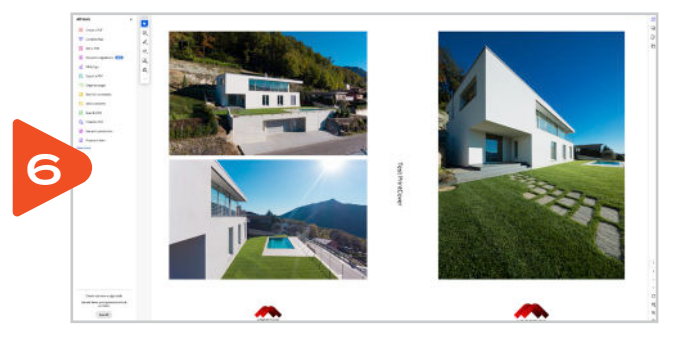

STEP 6 - Open your generated PDF File

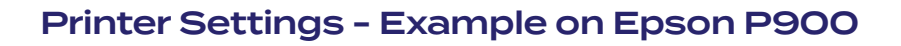

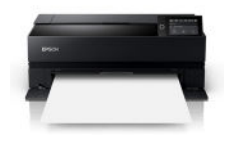

|                                          | V                                |                                  | 0                  |  |
|------------------------------------------|----------------------------------|----------------------------------|--------------------|--|
| Printer: EPSON SC-P900 Series            | <ul> <li>✓ Properties</li> </ul> | Advanced                         | Help (1)           |  |
| Copies: 1                                | Print in grays                   | scale (black and white) 🛛 🗌 Save | ink/toner 🕕        |  |
| Pages to Print                           |                                  | Document: 433,9 x 297,7n         | nm                 |  |
| All O Current O Pages 1                  |                                  |                                  |                    |  |
| More Options                             |                                  |                                  |                    |  |
| Page Sizing & Handling (j)               |                                  | 296,97 x 209,97 mr               | 296,97 x 209,97 mm |  |
| Size Poster Mul                          | tiple Booklet                    |                                  |                    |  |
| ○ Fit >                                  |                                  |                                  |                    |  |
| ○ Shrink oversized pages ○ Custom Scale: | 100 %                            |                                  |                    |  |
| Choose paper source by PDF page size     | J                                |                                  |                    |  |
| Print on both sides of paper             |                                  | •                                |                    |  |
| Orientation                              |                                  |                                  |                    |  |
| 🔿 Auto 🔹 🔿 Portrait 💙 🖲 Landscape        |                                  |                                  |                    |  |
| Comments & Forms                         |                                  | <                                | >                  |  |
| Document and Markups V Si                | ummarize Comments                | Pa                               | ge 1 of 1          |  |
|                                          |                                  |                                  |                    |  |

BPSON SC-P900 Series Properties

Current Settings

- >Select the correct printer, in our example Epson P900
- > Select 'Actual Size'
- Select 'Landscape'
- Select 'Properties'

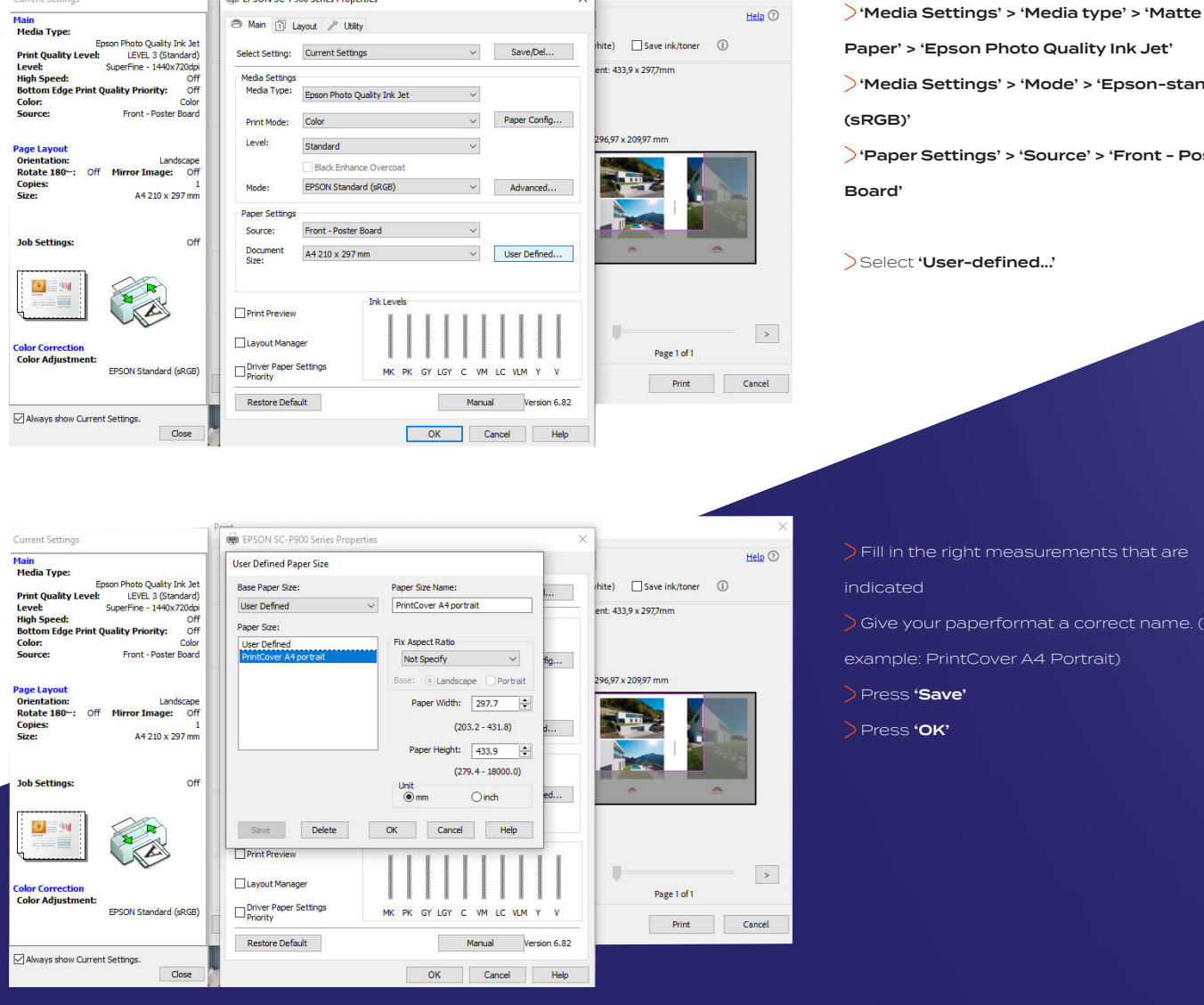

×

Paper' > 'Epson Photo Quality Ink Jet' ) 'Media Settings' > 'Mode' > 'Epson-standard

) 'Paper Settings' > 'Source' > 'Front - Poster

>Select 'User-defined...'

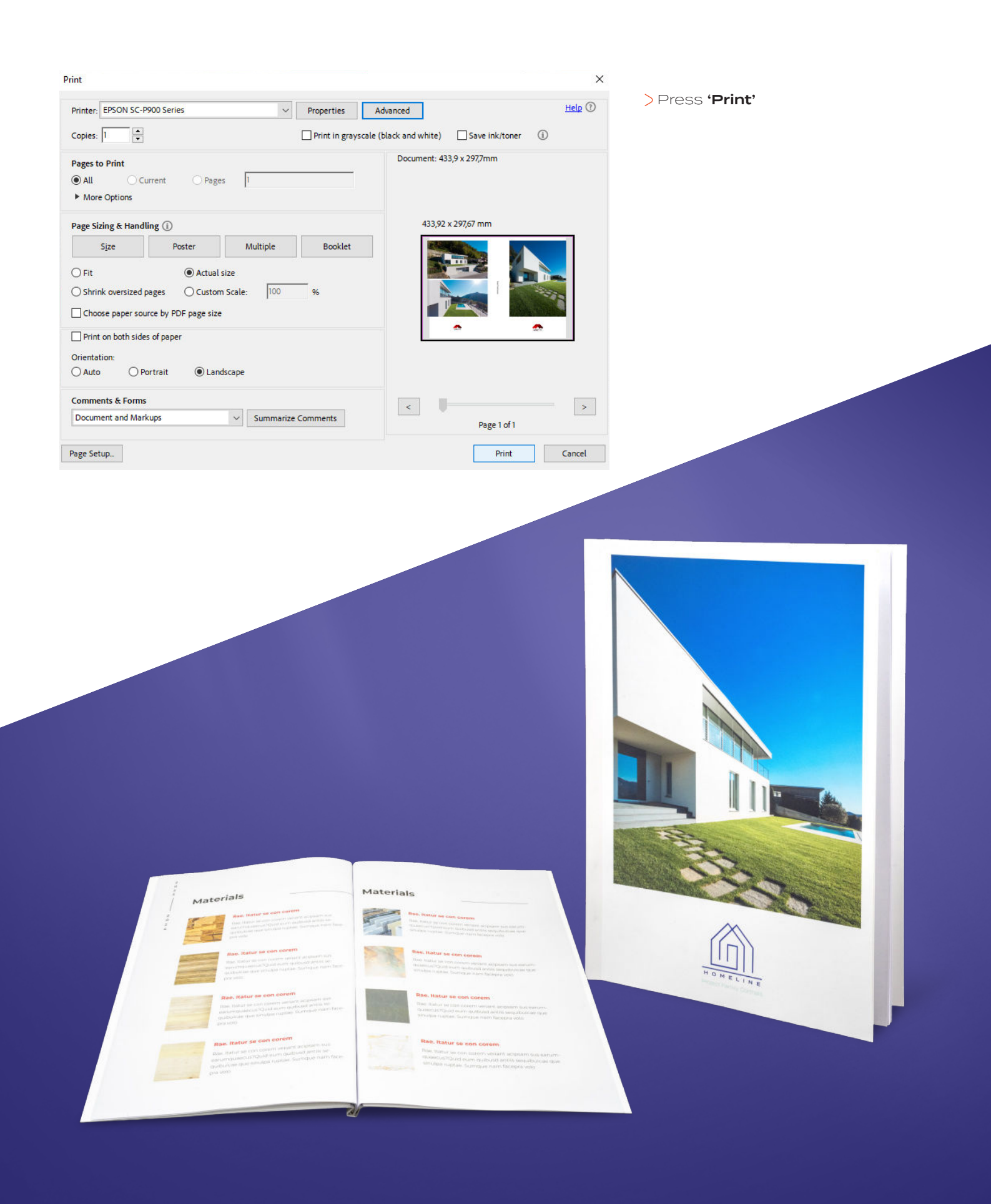

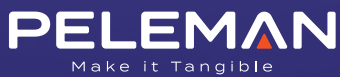